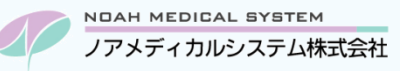

# ノアサポートセンターお役立ち情報 < Vol.5>

## 今回のお役立ち情報は・・・

何らかの原因で印刷ができなかった場合、パソコン内部に印刷データが残り続けて次の印刷ができないことがあります。 パソコン内部に残った印刷ドキュメント(ジョブ)の削除についてご案内させていただきます。

# 印刷ドキュメントの削除方法

#### 1. 印刷トラブル

印刷ができなかった場合に考えられる原因について、下記のことが考えられます。

|   | トラブル内容             | 対処方法                                     |
|---|--------------------|------------------------------------------|
| 1 | プリンターの電源が入っていない。   | プリンターの電源を入れます。電源ボタンを押しても電源が入らない場合は「コン    |
|   |                    | セントが抜けていないか」「タップの電源が入っているか」などをご確認ください。   |
| 2 | プリンターの内部エラーが起きている。 | プリンター本体にエラー表示がないか確認します。                  |
|   |                    | インク切れ、用紙詰まり、エラーコード等の表示をご確認ください。          |
|   |                    | ※機種によりエラー表示方法が異なります。パネルにメッセージが表示されてい     |
|   |                    | ないか、ランプが点滅・点灯していないか等をご確認ください。            |
|   |                    | ※詳細な情報につきましては、各プリンターのマニュアルをご参照ください。      |
| 3 | ケーブルが接続されていない。     | プリンター本体にUSBケーブルやLANケーブルが接続されているか確認します。   |
|   |                    | ※接続されている場合でも、ケーブルを抜いて再度接続しなおすことで復旧する     |
|   |                    | 場合があります。                                 |
|   |                    | ※EPSON 製プリンタなどでプリントサーバーをご使用の場合は、プリントサーバー |
|   |                    | の再起動を行うと復旧する場合があります。                     |
| 4 | パソコン内部でエラーが発生している。 | 印刷ドキュメントが溜っていないか、一時停止になっていないか、オフライン接続    |
|   |                    | になっていないかを確認します。手順は「2.印刷ドキュメントの確認方法」をご確   |
|   |                    | 認ください。                                   |

## 2. 印刷ドキュメントの確認方法

パソコン内部に印刷ドキュメント(ジョブ)が残っていないか確認します。

① デバイスとプリンターの画面を開きます。

ご使用のパソコンにより下記の A・B のいずれかの手順で操作をお願いします。(ご使用の OS により画面イメージが異なります)

A. 画面左下のスタート→「デバイスとプリンター」を選択。

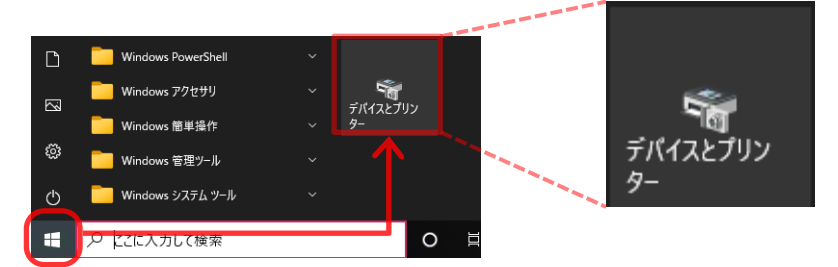

B. 画面左下のスタート→設定(歯車のマーク)→デバイス→関連設定「デバイスとプリンター」を選択。
※「デバイスとプリンター」が画面右側に表示されていない場合は、画面を下にスクロールしてください。
画面下部に表示されている場合がございます。

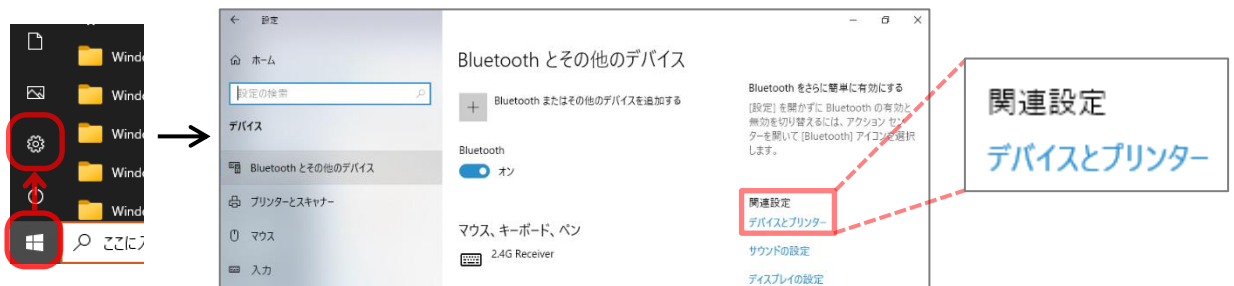

② 確認したいプリンターを右クリック→「印刷ジョブの表示」を選択します。

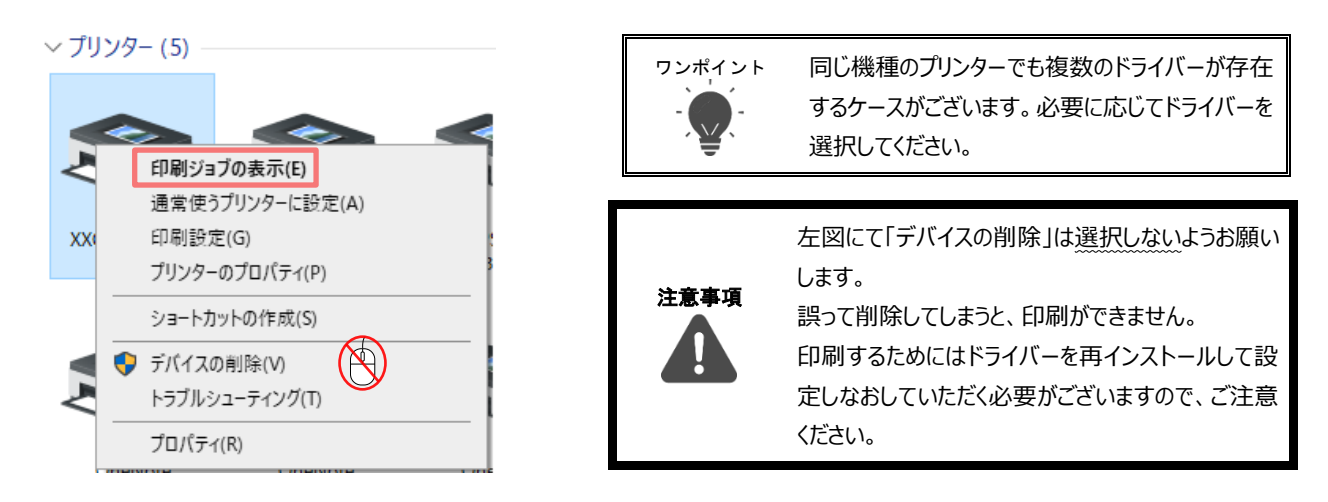

③ 選択したプリンターの印刷ドキュメントの画面が開きます。ドキュメント名が表示されている場合は削除を行います。
※ドキュメント名が空欄の場合は手順⑧の作業へ進んでください。

| 🛋 XXXX XX-XXXX           |         |      |      |        | _ |          | ×     |
|--------------------------|---------|------|------|--------|---|----------|-------|
| プリンター(P) ドキュメント(D) 表示(V) |         |      |      |        |   |          |       |
| ドキュメント名                  | 状態~     | 所有者  | ページ数 | サイズ    |   | 受付時刻     | IJ    |
| ■ 薬情                     | エラー - 印 | e810 | 1    | 320 KB |   | 11:58:43 | 2021/ |
| 률 薬情                     |         | e810 | 1    | 175 KB |   | 11:58:49 | 2021/ |
| □ 薬情                     |         | e810 | 1    | 175 KB |   | 11:58:37 | 2021/ |
| <                        |         |      |      |        |   |          | >     |
| キューに 3 個のドキュメント          |         |      |      |        |   |          |       |

- ④ ツールバーより「プリンター(P)」を選択→「すべてのドキュメントの取り消し」を選択します。
  - 「(選択しているプリンター名)のすべてのドキュメントを取り消しますか?」と表示されますので「はい」を選択します。

|   | 8   | XXXX XX    | -XXXX               |   |   |     |      |        | _ |          | ×     |
|---|-----|------------|---------------------|---|---|-----|------|--------|---|----------|-------|
| 1 | プリン | ノター(P)     | ドキュメント(D) 表示(V)     |   |   |     |      |        |   |          |       |
| 1 |     | 接続(O)      | )                   | 1 |   | 所有者 | ページ数 | サイズ    |   | 受付時刻     | J     |
|   | ~   | 诵堂使        | うプリンターに設定(T)        |   |   |     | 1    | 320 KB |   | 11:58:43 | 2021/ |
|   |     | FILE       | 完(F)                |   |   |     | 1    | 175 KB |   | 11:58:49 | 2021/ |
|   |     | HIMPS BOOM | AE(1)               |   |   |     | 1    | 175 KB |   | 11:58:37 | 2021/ |
|   |     | ドライバ-      | −の更新(D)             | i |   |     |      |        |   |          | >     |
|   |     | 一時停        | ı上(A)               | İ |   |     |      |        |   |          |       |
|   | 9   | すべての       | ドキュメントの取り消し(L)      |   | - |     |      |        |   |          | :     |
|   |     | 共有(H)      | )                   |   |   |     |      |        |   |          |       |
|   |     | プリンタ-      | -<br>をオフラインで使用する(U) |   |   |     |      |        |   |          |       |
|   |     | プロパテ       | 1(R)                |   |   |     |      |        |   |          |       |
|   |     | 閉じる(0      | <u>_)</u>           |   |   |     |      |        |   |          |       |

- ⑤ ドキュメントの削除が完了したら、ドキュメント名欄が空欄になります。
  - ※数分待っても状態が「削除中」のまま消えない場合は、パソコンの再起動を実施してください。

| AXXXX XX-XXXX            |     |     |      |     | - |     | ×  |
|--------------------------|-----|-----|------|-----|---|-----|----|
| プリンター(P) ドキュメント(D) 表示(V) |     |     |      |     |   |     |    |
| ドキュメント名                  | 状態~ | 所有者 | ページ数 | サイズ |   | 受付時 | 刻  |
|                          |     |     |      |     |   |     |    |
|                          |     |     |      |     |   |     |    |
|                          |     |     |      |     |   |     |    |
|                          |     |     |      |     |   |     | >  |
| キューに0個のドキュメント            |     |     |      |     |   |     | .: |

- ⑥ 引き続き、ドライバーが「一時停止」や「オフライン」になっていないか確認します。ツールバーより「プリンター(P)」を選択し、
  - 「一時停止」および「プリンターをオフラインで使用する」の左側にチェックが<mark>ない</mark>ことをご確認ください。

※チェックがない場合は作業不要です。

※チェックがあると印刷できませんので、該当項目をクリックしてチェックを外してください。

※「通常使うプリンターに設定」へのチェックは「あり」・「なし」にかかわらず、そのままで問題ございません。

| に<br>プリ: | XXXX XX-XXXX<br>ンター(P) ドキュメント(D) 表示(V)      |     |      |     | - |     | × |
|----------|---------------------------------------------|-----|------|-----|---|-----|---|
|          | 接続(O)                                       | 所有者 | ページ数 | サイズ |   | 受付時 | 刻 |
| ~        | 通常使うプリンターに設定(T)<br>印刷設定(F)                  |     |      |     |   |     |   |
|          | ドライバーの更新(D)<br>一時停止(A)<br>またてのドキュントの取り消し(L) |     |      |     |   |     | > |
|          | 共有(H)<br>プリンターをオフラインで使用する(U)                |     |      |     |   |     |   |
|          | プロパティ(R)                                    | -   |      |     |   |     |   |
|          | 閉じる(C)                                      |     |      |     |   |     |   |

- ⑦ 画面を右上「×」マークで閉じてください。再度印刷をお試しいただき、復旧しているかご確認お願いします。 印刷ができれば作業は終了です。(⑧の作業は不要です)
- ⑧ プリンターに接続されている USB ケーブルや LAN ケーブルの抜き差し、プリントサーバーが接続されている場合は、プリントサーバーの再起動をお試しください。実施後に再度印刷をお試しいただき、復旧しているかご確認ください。 ※ケーブルを抜き差しする場合は、同じ場所(ポート)に接続をお願いします。

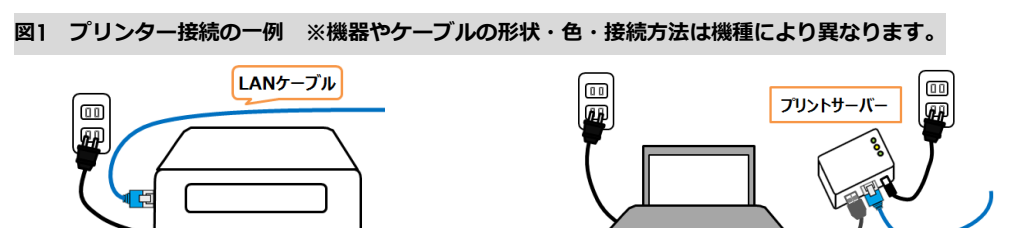

会社名、システム名、各製品名は一般に各社の商標または登録商標です。

本資料は制度や仕様の変更などで予告なく変更・削除される場合がございます。

調剤報酬算定や調剤行為ルールの解釈に係る部分につきましては「明文化されていない」「地域ごとの解釈ルールの存在」等により内容の 正確性を保証するものではありません。本資料のご利用により、直接または間接的に損害が発生したとしても、一切の責任は負いかねます。 予めご了承のほどお願いいたします。

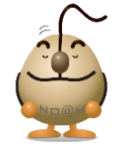

■本件についてのお問合先

ノアメディカルシステム株式会社 ノアサポートセンター TEL:092-283-5560

プリンター

LANケーブル

USBケーブル